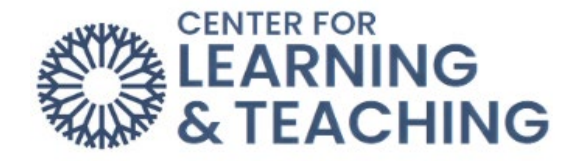

# Saving Files as PDFs

## From Office

NOTE: These directions will work for Microsoft Word, PowerPoint, Excel, and many other similar programs such as OpenOffice Writer.

First, open the file you wish to save as a PDF. Once the file is open, select the **File** menu in the upper left.

| 🛛 AutoSave 💽 Off) 📙 🖉                                                                                                 | > ♂ ⊽ Resource Template_Nev                                                                | v (41) • Saved to this PC $\sim$                | /                                                                                         |                                                 |            |
|----------------------------------------------------------------------------------------------------|--------------------------------------------------------------------------------------------|-------------------------------------------------|-------------------------------------------------------------------------------------------|-------------------------------------------------|------------|
| File Home Insert Drav                                                                                                 | w Design Layout References                                                                 | Mailings Review                                 | View Help Acrobat                                                                         |                                                 |            |
| → Cut<br>→ Copy<br>Ster<br>→ Ster<br>→ Ster<br>→ Ster<br>→ Cut<br>→ Cut<br>→ Cut<br>→ Cut<br>→ Cut<br>→ Cut<br>→ Copy | alibri (Body) $\sim$ 16 $\sim$ A^ A'  <br>B I $\sqcup \sim \Rightarrow x_2 x^2$ A $\sim$ 4 | Aa •   A₀   I = •   =<br>2 • <u>A</u> •   ≡ I = | ≣ • '≅ •   ख़ ख़   2↓   •<br>≡ ≡   ३≣ •   ऺ                                               | Normal                                          | No Spacing |
| Clipboard 🕠                                                                                                    | Font                                                                                       | rs.                                             | Paragraph                                                                                 | гы                                              |            |
|                                                                                                    |                                                                                            |                                                 | Heading Go<br>Text goes her<br>Heading Go<br>Text goes her<br>Heading Go<br>Text goes her | es Here<br>e.<br>es Here<br>e.<br>es Here<br>e. | Title Goe  |

From the File menu, select Save As.

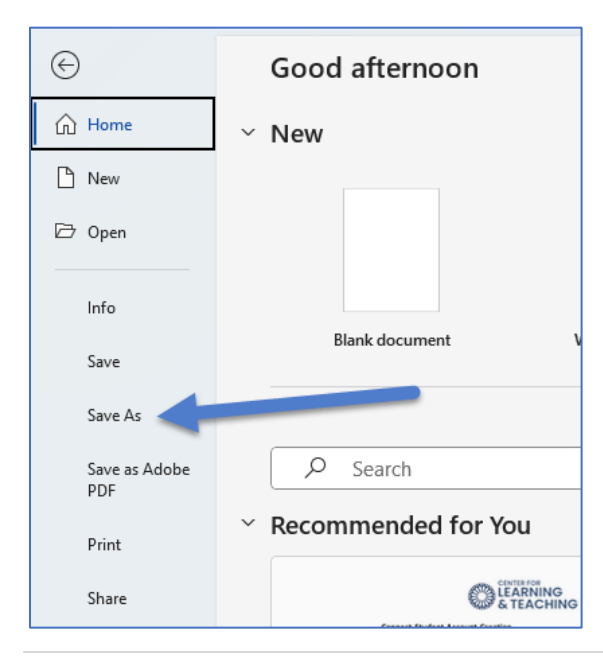

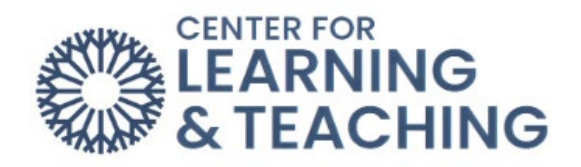

### Choose a location on your computer to save the file.

| Save As                                                |                                                                                                    |                    |
|--------------------------------------------------------|----------------------------------------------------------------------------------------------------|--------------------|
| L Recent                                               | Comparison of the second second |                    |
| Oklahoma City Community College                        | Word Document (*.docx)<br>More options                                                                                                    |                    |
| OneDrive - Oklahoma City Co<br>joshua.m.moore@occc.edu | New Folder                                                                                                    |                    |
| Sites - Oklahoma City Commu<br>joshua.m.moore@occc.edu | Name ↑                                                                                                    | Date modified      |
| Other locations                                        |                                                                                                    |                    |
| This PC                                                | Attachments                                                                                                    | 2/22/2023 11:19 AM |
| Add a Place                                            | Location                                                                                                    | 6/7/2023 12:20 PM  |

### In the Save as type menu, select PDF.

| Best Paper Ever                       |   |        |
|---------------------------------------|---|--------|
| Word Document (*.docx)                | ~ | 🔛 Save |
| Word Document (*.docx)                |   |        |
| Word Macro-Enabled Document (*.docm)  |   |        |
| Word 97-2003 Document (*.doc)         |   |        |
| Word Template (*.dotx)                |   |        |
| Word Macro-Enabled Template (*.dotm)  |   |        |
| Word 97-2003 Template (*.dot)         | - |        |
| PDF (*.pdf)                           |   |        |
| XPS Document (*.xps)                  |   |        |
| Single File Web Page (*.mht, *.mhtml) |   |        |
| Web Page (*.htm, *.html)              |   |        |
| Web Page, Filtered (*.htm, *.html)    |   |        |
| Rich Text Format (*.rtf)              |   |        |
| Plain Text (*.txt)                    |   |        |
| Word XML Document (*.xml)             |   |        |
| Word 2003 XML Document (*.xml)        |   |        |
| Strict Open XML Document (*.docx)     |   |        |
| OpenDocument Text (*.odt)             |   |        |

#### Then press Save.

| ↑ 🗁 OneDrive - Oklahoma City Community College > Location |        |
|-----------------------------------------------------------|--------|
| Best Paper Ever                                           |        |
| Word Document (*.docx) ~                                  | 🖓 Save |
| Word Document (*.docx)                                    |        |
| Word Macro-Enabled Document (*.docm)                      | -      |
| Word 97-2003 Document (*.doc)                             |        |
| Word Template (*.dotx)                                    |        |
| Word Macro-Enabled Template (*.dotm)                      |        |
| Word 97-2003 Template (*.dot)                             |        |
| PDF (*.pdf)                                               |        |